## Route foto uploaden.

Je bent ingelogd en gaat naar:

**Voor leden** ⇒**mijn gegevens** ⇒nog een keer **mijn gegevens**: kies in **algemeen** voor **wijzigen** en dan kun je een foto uploaden; kies voor **opslaan**.

Ga vervolgens naar **leden zoeken leden** ⇒ **mijn instellingen** en zet een vinkje bij **foto**.

Nu moet de ledenadministratie deze mutatie nog verwerken. Het kan dus een paar dagen duren voordat je foto zichtbaar wordt.